# **Configure Certificate for Servers Managed by Intersight**

## Contents

Introduction Prerequisites Requirements Components Used Background Information Configure Create the Configuration File (.cnf) Generate a Private Key (.key) Generate CSR Generate the Certificate File Create the Certificate File Create the Certificate Management Policy in Intersight Add the Policy to a Server Profile Troubleshoot

## Introduction

This document describes the process to generate a Certificate Signed Request (CSR) to create customized Certificates for servers managed by Intersight.

## Prerequisites

### Requirements

Cisco recommends that you have knowledge of these topics:

- Intersight
- Third-Party Certificates
- OpenSSL

### **Components Used**

The information in this document is based on these software and hardware versions:

- Cisco UCS 6454 Fabric Interconnect, firmware 4.2(1m)
- UCSB-B200-M5 blade server, firmware 4.2(1c)
- Intersight software as a service (SaaS)
- MAC Computer with OpenSSL 1.1.1k

The information in this document was created from the devices in a specific lab environment. All of the devices used in this document started with a cleared (default) configuration. If your network is live, ensure that you understand the potential impact of any command.

## **Background Information**

In Intersight Managed Mode, the Certificate Management policy allows you to specify the certificate and private key-pair details for an external certificate and attach the policy to servers. You can upload and use the same external certificate and private key-pair for multiple Intersight Managed Servers.

## Configure

Г

This document uses OpenSSL in order to generate the files required to obtain the certificate chain and the private key-pair.

| Step 1. | Create the .cnf file which has all the details of the certificate (it must include the IP addresses for the IMC connection to the servers).                                                             |
|---------|----------------------------------------------------------------------------------------------------|
| Step 2. | Create the private key and the .csr files through OpenSSL.                                                                                                    |
| Step 3. | Submit the CSR file to a CA in order to sign the certificate. If your organization generates its own self-signed certificates, you can use the CSR file in order to generate a self-signed certificate. |
| Step 4. | Create the Certificate Management Policy in Intersight and paste the Certificate and Private Key-<br>pair chains.                                                                                       |

### **Create the Configuration File (.cnf)**

Use a file editor in order to create the configuration file with a **.cnf** extension. Fill in the settings based on your organization details.

```
<#root>
[ req ]
default_bits =
2048
distinguished_name =
req_distinguished_name
req_extensions =
req_ext
prompt =
no
[ req_distinguished_name ]
countryName =
```

បន

```
stateOrProvinceName =
California
localityName =
San Jose
organizationName =
Cisco Systems
commonName =
esxi01
[ req_ext ]
subjectAltName =
@alt_names
[alt_names]
DNS.1 =
10.31.123.60
IP.1 =
10.31.123.32
IP.2 =
10.31.123.34
IP.3 =
10.31.123.35
```

**Caution**: Use the Subject Alternate Name(s) in order to specify additional host names or IP addresses for your Server(s). Not configuring it or excluding it from the uploaded certificate can result in browsers blocking access to the Cisco IMC interface.

#### Generate a Private Key (.key)

Use openssl genrsa in orderto generate a new key.

<#root>

Test-Laptop\$

openssl genrsa -out cert.key 2048

Verify the file named cert.key is created through the ls-la command.

<#root>
Test-Laptop\$
ls -la | grep cert.key
-rw----- 1 user staff 1675 Dec 13 21:59 cert.key

#### **Generate CSR**

Use openssl req -new in order to request a .csr file using the private key and .cnf files created earlier.

<#root>

Test-Laptop\$

openssl req -new -key cert.key -out cert.csr -config cert.cnf

Use ls -la in order to verify the cert.csr is created.

<#root>

Test-Laptop\$

ls -la | grep .csr

-rw-r--r-- 1 user staff 1090 Dec 13 21:53 cert.csr

**Note**: If your organization uses a Certificate Authority (CA), you can submit this CSR in order to get the certificate signed by your CA.

#### Generate the Certificate File

Generate the .cer file with x509 code format.

<#root>

Test-Laptop\$

openssl x509 -in cert.csr -out certificate.cer -req -signkey cert.key -days 4000

Use ls -la in order to verify the certificate.cer is created.

```
<#root>
Test-Laptop$
ls -la | grep certificate.cer
-rw-r--r-- 1 user staff 1090 Dec 13 21:54 certificate.cer
```

#### **Create the Certificate Management Policy in Intersight**

Login to your Intersight account, navigate to Infrastructure Service, click the Policies tab, and then, click Create Policy.

| Servers              | Policies                                                                    |                        | Create Policy                 |
|----------------------|-----------------------------------------------------------------------------|------------------------|-------------------------------|
| Chassis              |                                                                             |                        |                               |
| Fabric Interconnects | / / / Add Filter                                                            | Export 217 items found | 7 ∨ perpage K < 1 of 31 >> >> |
| HyperFlex Clusters   |                                                                             |                        |                               |
| Integrated Systems   | Platform Type Usage                                                         |                        | 94<br>24                      |
| Configure ^          | UCS Server 169 UCS Chassis 14                                               |                        |                               |
| Profiles             | UCS Domain 64 HyperFlex Cluster 7                                           |                        |                               |
| Templates            | Name : Platform Type : Usage Last Lindate                                   |                        | - 6                           |
| Policies             | Port_AntGeoSam         UCS Domain         Port         2 (b) 31 minutes ago |                        | . 7                           |

Filter by UCS Server and choose Certificate Management.

| ← Policies<br>Create              |                                              |                             |                                        |                |  |
|-----------------------------------|----------------------------------------------|-----------------------------|----------------------------------------|----------------|--|
| Filters                           | Q <sub>s</sub> Search                        |                             |                                        |                |  |
| Platform Type                     | Adapter Configuration                        | FC Zone                     | Local User     Multicast Policy        | SNMP           |  |
| All     UCS Server     UCS Domain | Auto Support                                 | Fibre Channel Network       | Network CIDR     Network Configuration | Storage        |  |
| UCS Chassis HyperFlex Cluster     | BIOS<br>Boot Order                           | Flow Control     HTTP Proxy | Network Connectivity Node IP Ranges    | Switch Control |  |
|                                   | Certificate Management     Container Runtime | Http Proxy Policy           | Node OS Configuration NTP              | System QoS     |  |

Use the **cat** command In order to copy the contents of the Certificate (certificate.cert file) and the key file (cert.key file) and paste them onto the Certificate Management Policy in Intersight.

<#root> Test-Laptop\$ cat certificate.cert Test-Laptop\$ cat cert.key

| :@: | Overview                                                                                                    |   | Dark theme is now available in Intersig                                                                                                    | t. To switch the theme go to the User Settings                                                                                                    |         |
|-----|----------------------------------------------------------------------------------------------------|---|----------------------------------------------------------------------------------------------------|----------------------------------------------------------------------------------------------------|---------|
| 0   | Operate<br>Servers<br>Chassis                                                                                                    | ^ | Policies > Certificate Management > Certificate Management > Certificat | -ate-Test                                                                                                    |         |
|     | Fabric Interconnects<br>HyperFlex Clusters<br>Integrated Systems                                                                                                    |   | General     Policy Details                                                                                                    | Policy Details Add policy details  This policy is applicable only for UCS Servers (FI-Attached)                                                                                                    |         |
| Nav | Configure Profiles Templates Policies Pools Command Palette Command Palette Pools Pools Po | × |                                                                                                    | INC     Certificate *     IDDWJGchN7bTQmBU/SiXZ206/AG709HlooD+eVKQDUmvYUQLySTCRQvJcqYY12     w/YJS7Beb1TNKX/xJSTs2Q==     —END CERTIFICATE—     Private Key     IZBJ1qpuEQ2QajM3+ex5mdXkbMS980yULtTmm+gdnSiQEKfqjEx+UeL     &60/c0IDoavF+VKUJULKK/m/dd     —END PRIVATE KEY— | inabled |
|     |                                                                                                    |   | ¢                                                                                                    | Cancel Back                                                                                                    | Update  |

Verify that the policy is created with no errors.

| Policies | 0 | Successfully created policy Certificate-TAC | × |
|----------|---|---------------------------------------------|---|
|----------|---|---------------------------------------------|---|

### Add the Policy to a Server Profile

Navigate to the Profiles tab and modify a server profile or create a new profile and attach additional policies if required. This example modifies a service profile. Click edit and continue, attach the policy, and deploy the server profile.

| $\oslash$ | General                  | Management Confi<br>Create or select existing M | guration<br>Janagement policies that you want to associate with this profile. |         |
|-----------|--------------------------|-------------------------------------------------|-------------------------------------------------------------------------------|---------|
| $\odot$   | Server Assignment        |                                                 | Certificate Management                                                        |         |
| $\oslash$ | Compute Configuration    |                                                 | IMC Access                                                                    | KVM-IMM |
| 4         | Management Configuration |                                                 | IPMI Over LAN                                                                 |         |
|           |                          |                                                 | Local User                                                                    |         |
| 5         | Storage Configuration    |                                                 | Serial Over LAN                                                               |         |
| 6         | Network Configuration    |                                                 | SNMP                                                                          |         |
| 7         | Summary                  |                                                 | Syslog                                                                        |         |
|           |                          |                                                 | Virtual KVM                                                                   | KVM_IMM |

## Troubleshoot

If you need to check the information within a Certificate, CSR, or Private Key, use the OpenSSL commands as mentioned.

In order to check CSR details:

Test-Laptop\$

openssl req -text -noout -verify -in cert.csr

In order to check the Certificate details:

<#root>

Test-Laptop\$

openssl x509 -in cert.cer -text -noout